# คู่มือการตั้งค่า Tenda W150M ใช้งานกับ Dreambox

- 1. เตรียมอุปกรณ์ให้พร้อม
  - a). เสียบสาย Power เข้ากับ Tenda W150M

b). Reset Tenda W150M ก่อนด้วยการกดปุ่ม RESET ค้างไว้ 10 วินาที หลังจากนั้นเครื่อง จะ Reboot แล้วค่อยตั้งค่า(ในกรณีเครื่องใหม่ไม่ต้องทำ)

- c). กดปุ่ม Mode ให้ไฟติดที่ WISP Router
- d). นำสาย LAN เสียบเข้ากับ Computer
- 2. เปิด IE/Firefox/Chome พิมพ์ 192.168.2.1 แล้ว Enter

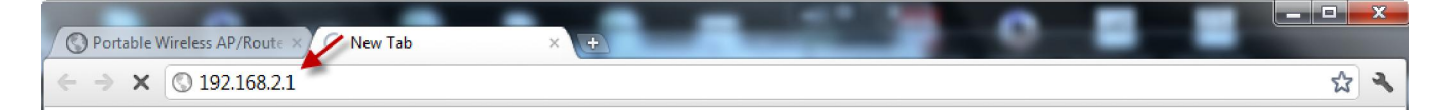

#### 3. พิมพ์ User Name = admin, Password = admin

| Authentication Requ                      | ired                                                      | _ XX _ |
|------------------------------------------|-----------------------------------------------------------|--------|
| The server 192.168<br>requires a usernam | .2.1:80 at Portable Wireless AP/Route<br>ne and password. | r      |
| User Name:                               | admin                                                     |        |
| Password:                                | ****                                                      |        |
|                                          | Log In Canc                                               | el     |

4. คลิก Client+AP แล้วคลิก Next

| Tenda          | 1                   |                                        | www.tend | la.cn           |
|----------------|---------------------|----------------------------------------|----------|-----------------|
| Wireless AP    | Client+AP           | WDS+AP                                 | WISP     | Wireless Router |
| Client+AP Mode |                     |                                        |          |                 |
| Log Out        | Setup Wizard        |                                        |          |                 |
| →What New at   | Client+AP Mode      |                                        |          |                 |
| ©2009 Tenda    | Please click 'Next' | and configure the device step by step. |          |                 |
|                |                     |                                        |          |                 |
|                | Next                |                                        |          |                 |
|                |                     |                                        |          |                 |
|                |                     |                                        |          |                 |
|                |                     |                                        |          |                 |
|                |                     |                                        |          |                 |
|                |                     |                                        |          |                 |
|                |                     |                                        |          |                 |
|                |                     |                                        |          |                 |
|                |                     |                                        |          |                 |

## 5. คลิก Scan เพื่อค้นหา WiFi ที่ต้องการ

| Tenda                                   |                                                                                                 |                                   | www.ten | da.cn           |
|-----------------------------------------|-------------------------------------------------------------------------------------------------|-----------------------------------|---------|-----------------|
| Wireless AP                             | Client+AP                                                                                       | WDS+AP                            | WISP    | Wireless Router |
| Client+AP Mode<br>Setup Wizard          |                                                                                                 |                                   |         |                 |
| Log Out                                 | Client Settings                                                                                 |                                   |         |                 |
| →What New at<br>TENDA>>><br>©2009 Tenda | SSID<br>MAC<br>Channel<br>Security Mode<br>WPA/WPA2<br>Algorithms:<br>Pass Phrase:<br>Back Next | 6 •<br>WPA2-PSK •<br>O TKIP O AES |         |                 |
|                                         |                                                                                                 |                                   |         |                 |

6. เลือกชื่อ WiFi ที่ต้องการ พร้อมยืนยันการเลือก

|                |                    |                          |                      | www.te | nda.cn          |
|----------------|--------------------|--------------------------|----------------------|--------|-----------------|
| Wireless AP    | Client+AP          | WDS+A                    | P                    | WISP   | Wireless Router |
| Client+AP Mode | SSID               |                          |                      |        |                 |
| Setup Wizard   | MAC                |                          |                      |        |                 |
| Log Out        | Channel            | 6 💌                      |                      |        |                 |
| What New at    | 💿 The pa           | age at 192,168.2.1 says: | ×                    |        |                 |
| 2009 Tenda     | Are you            | sure to connect this AP? | 2                    |        |                 |
|                |                    |                          |                      |        |                 |
|                |                    |                          | OK Cancel            |        |                 |
|                |                    | Close                    | e Scan               |        |                 |
|                | Choose SSID        | MAC Channel              | Security             | Signal |                 |
|                | Y0D1               | 00:24:a5:b3:53:50 5      | WPAPSK/AES           | 24     |                 |
|                | yod123     yod123  | 0e:24:a5:b3:53:ac 5      | WEP                  | 20     |                 |
|                | Yoood              | 00:24:a5:b3:53:ac 5      | WPAPSK/AES           | 15     |                 |
|                | Digilife_HD        | 00:1f:33:26:34:6a 6 W    | VPA1PSKWPA2PSK/TKIP/ | AES 15 |                 |
|                | 🕥 hh               | 02:27:d7:bf:e3:bd 6      | NONE                 | 15     |                 |
|                | © 2 <sup>4</sup> 3 | 00:19:cb:21:3f:57 6      | WEP                  | 50     |                 |
|                | Smartpro           | 00:24:b2:58:cf:35 9      | WEP                  | 20     |                 |
|                | Pra Pantip         | 00:25:9c:84:8d:1d 11     | WPA2PSK/AES          | 86     |                 |
|                |                    |                          |                      |        |                 |

7. พิมพ์รหัสผ่านของ WiFi(Pass Phrase), ตรวจสอบ Security Mode และ WPA/WPA2 Algorithms ให้ถูกต้อง แล้ว คลิก Next

|                |           |                     |                   |             |                   | www.t  | enda.cn         |
|----------------|-----------|---------------------|-------------------|-------------|-------------------|--------|-----------------|
| Wireless AP    | Client+Al | P                   |                   | WDS+AP      |                   | WISP   | Wireless Router |
| Client+AP Mode |           | SSID                | Pra F             | Pantip      |                   |        |                 |
| Setup Wizard   |           | MAC                 | 00:2              | 5:9c:84:8d: | 1d                |        |                 |
| Log Out        |           | Channal             | 11                |             |                   |        |                 |
| What New at    |           |                     |                   |             |                   |        |                 |
| ENDA>>>        |           | Security N          | Aode VVPA         | 2-PSK       | 1                 |        |                 |
| 2009 Tenda     |           | WPA/WP<br>Algorithm | А2<br>s: © ТУ     | CIP 🔍 AES   | 1                 |        |                 |
|                |           | Pass Phra           | se: 9000          | 000000      |                   |        |                 |
|                |           |                     |                   |             |                   |        |                 |
|                |           |                     |                   | Close       | Scan              |        |                 |
|                | Choose    | SSID                | MAC               | Channel     | Security          | Signal |                 |
|                | 0         | Y0D1                | 00:24:a5:b3:53:50 | 5           | WPAPSK/AES        | 24     |                 |
|                | 0         | yod123              | 0e:24:a5:b3:53:ac | 5           | WEP               | 20     |                 |
|                | 0         | Yoood               | 00:24:a5:b3:53:ac | 5           | WPAPSK/AES        | 15     |                 |
|                | O I       | Digilife_HD         | 00:1f:33:26:34:6a | 6 WF        | A1PSKWPA2PSK/TKIP | AES 15 |                 |
|                | 0         | hh                  | 02:27:d7:bf:e3:bd | 6           | NONE              | 15     |                 |
|                | 0         | 243                 | 00:19:cb:21:3f:57 | 6           | WEP               | 50     |                 |
|                | 0         | Smartpro            | 00:24:b2:58:ef:35 | 9           | WEP               | 20     |                 |
|                | 0         | Pra Pantip          | 00:25:9c:84:8d:1d | 11          | WPA2PSK/AES       | 86     |                 |

8. เลือก Broadcast SSID = Disable (ถ้าไม่ต้องการให้ Tenda W150M กระจาย WiFi) แล้วคลิก Next

|                |                              |                          | www.tei | nda.cn          |
|----------------|------------------------------|--------------------------|---------|-----------------|
| Wireless AP    | Client+AP                    | WDS+AP                   | WISP    | Wireless Router |
| Client+AP Mode |                              |                          |         |                 |
| Setup Wizard   |                              |                          |         |                 |
| Log Out        | Wireless Basic Settings      |                          |         |                 |
| →What New at   |                              |                          |         |                 |
| TENDA>>>       | Network Mode                 | 11b/g/n mixed mode       |         |                 |
| ©2009 Tenda    | SSID                         | Tenda                    |         |                 |
|                | Broadcast SSID               | © Enable                 |         |                 |
|                | BSSID                        | C8:3A:35:F0:6B:D0        |         |                 |
|                | Channel                      | 2462MHz (Channel 11 💌    |         |                 |
|                | Operating Mode               | Mixed Mode O Green Field |         |                 |
|                | Channel Bandwith             | 20 20/40                 |         |                 |
|                | Guard Interval               | 🔘 long 🔘 Auto            |         |                 |
|                | MCS                          | Auto 💌                   |         |                 |
|                | Reverse Direction Grant      | 🔘 Disable 🔘 Enable       |         |                 |
|                | Extend Channel               | 2442MHz (Channel 7)      |         |                 |
|                | Aggregation MSDU(A-<br>MSDU) | Oisable C Enable         |         |                 |
|                | Back Next                    |                          |         |                 |

#### 9. ใส่รหัสยืนยันการตั้งค่า

| Authentication Requ                      | ired                                                       | _ 23 |
|------------------------------------------|------------------------------------------------------------|------|
| The server 192.168<br>requires a usernam | .2.1:80 at Portable Wireless AP/Router<br>ne and password. | r    |
| User Name:                               | admin                                                      |      |
| Password:                                | *****                                                      |      |
|                                          | Log In Canc                                                | el   |

10. คลิก Next

| Tenda                                                                                                    |                                                                                                    |                                                                                                    |        | ndo on          |
|----------------------------------------------------------------------------------------------------|----------------------------------------------------------------------------------------------------|----------------------------------------------------------------------------------------------------|--------|-----------------|
|                                                                                                    |                                                                                                    |                                                                                                    | www.te | nda.cn          |
| Wireless AP<br>Client+AP Mode<br>• Setup Wizard<br>• Log Out<br>→ What New at<br>TENDA>>><br>©2009 Tenda | Client+AP<br>Wireless Security Set<br>SSID "Ter<br>Security Mo<br>Note: Wirele<br>802.11n stan<br>personal-AE<br>modes, differ<br>Back Next | WDS+AP       tings       ada"       de     Disable       ess Security Setting       adard only defines Open-None (Disable), WPA-       S, WPA2-personal-AES three kinds of encrypti       rent vendors may have compatibility issues. | on     | Wireless Router |

### 11. คลิก Apply

|                                                                                                    | ww                                                                                         | w.tenda.cn                                                                                                    |
|----------------------------------------------------------------------------------------------------|--------------------------------------------------------------------------------------------|----------------------------------------------------------------------------------------------------|
| +AP WDS+AP                                                                                                    | WISP                                                                                       | Wireless Router                                                                                                    |
| WDS+AP     WDS+AP     Wizard     The configuration is completed,Click Apply     change your settings.     Apply | to activate your settings or press Back to                                                 | Wireless Kouter                                                                                                    |
|                                                                                                    | AP WDS+AP<br>Wizard<br>The configuration is completed,Click Apply<br>change your settings. | AP WDS+AP WISP Wizard The configuration is completed,Click Apply to activate your settings or press Back to change your settings. |

#### 12. คลิก OK เพื่อยืนยันการตั้งค่า

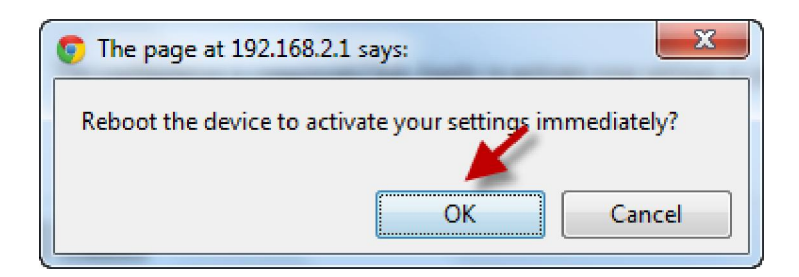

#### 13. รอเครื่อง Reboot เสร็จ

| Tenda                                                                                               |                            |        | www.ten | da.cn                                                                                                    |
|----------------------------------------------------------------------------------------------------|----------------------------|--------|---------|----------------------------------------------------------------------------------------------------|
| Wireless AP                                                                                         | Client+AP                  | WDS+AP | WISP    | Wireless Router                                                                                                    |
| Wireless AP<br>Client+AP Mode<br>Setup Wizard<br>Log Out<br>→What New at<br>TENDA>>><br>©2009 Tenda | Client+AP<br>Reboot<br>63% | WDS+AP | WISP    | Wireless Router           Help           Rebooting the router is to make the settings configured go into effect or to set the router again if setting failure happens. |

#### 14. ถอดสาย LAN ออก รอสักครู่ให้เสียบใหม่ แล้วทดสอบการใช้งาน เมื่อให้งานได้แล้วค่อย ถอดไปต่ออุปกรณ์ที่เราด้องการ

หมายเหตุ การตั้งค่ามีหลายวิธี วิธีข้างต้นเป็นเพียงหนึงวิธีเท่านั้น ที่เราคิดว่าง่ายและทุกท่าน สามารถทำได้ด้วยตนเอง